## **TEAM CAPTAINS**

## HOW TO REGISTER A TEAM IN BASKETBALL CONNECT

- 1. EITHER REGISTER AS A NEW USER OR IF YOU HAVE A BASKETBALL CONNECT PROFILE ALREADY, SIMPLY LOGIN. MUST BE DONE THROUGH THE <u>APP</u>.
- 2. ONCE REGISTERED SELECT 'More' then 'Register' + 'New Team Registration'

+ New Team Registration

OR CLICK ON EXISTING AUS DAY TEAM

- 3. SEARCH & SELECT FOR SUNCOAST CLIPPERS IN ORGANISATION NAME
- 4. CLICK ON "AUSTRALIA DAY 2025" IMAGE

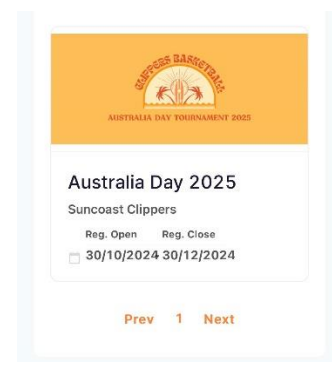

5. CHOOSE YOUR REGISTRATION DIVISION FROM THE DROP-DOWN MENU & SCROLL DOWN TO CLICK "SIGN UP TO COMPETITION"

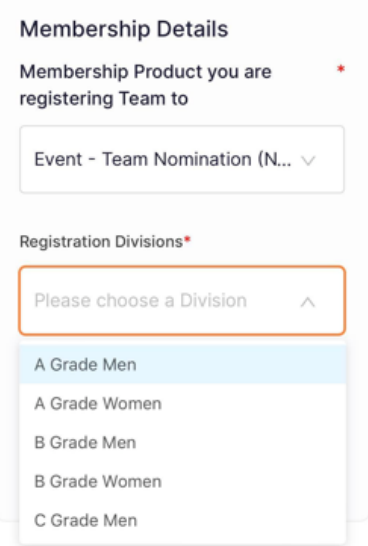

6. COMPLETE YOUR DETAILS OR UPDATE EXISTING DETAILS IF YOU ARE ALSO PLAYING IN THE TEAM, YOU DO NOT NEED TO REGISTER YOURSELF AGAIN WHEN YOU ADD TEAM MEMBERS.

## 7. TEAM DETAILS

- ADD TEAM NAME
- YOU CAN ADD TEAM MEMBERS NOW OR LATER SEE THE "HOW TO INVITE A PLAYER TO YOUR TEAM IN BASKETBALL CONNECT" PDF

ADD TEAM MEMBERS INDIVIDUALLY CLICK ADD TEAM MEMBER TICK "2024 BQ SACTIONED EVENT - PLAYER" BOX COMPLETE EACH TEAM MEMBER DETAILS – PHONE NUMBER IS EASIEST AN INVITATION MESSAGE WILL BE SENT TO THAT PLAYER IF THE PLAYER ALREADY HAS A BASKETBALL CONNECT ACCOUNT PLEASE USE THE SAME DETAILS AS THEIR EXISTING ACCOUNT

- 8. FINALISE YOUR DETAILS AND CLICK "SIGN UP TO COMPETITION"
- 9. ACCEPT THE TERMS & CONDITIONS & CONFIRM YOUR ORDER (photo below)

| Teem Desistration Fee                                | ¢600.00   |
|------------------------------------------------------|-----------|
| leam Registration Fee                                | \$600.00  |
| Women                                                | \$0.00    |
| Full Competition - Upfront                           |           |
|                                                      | \$600.00  |
| Terms and Conditions for E                           | asketball |
| Queensland                                           |           |
| Queensland<br>Terms and Conditions for S<br>Clippers | Suncoast  |

**10. COMPLETE PAYMENT - FULL FEE IS DUE AT TIME OF REGISTRATION**